## راهنمای ثبت نام و عضویت در کتابخانه

۱.برای ثبت نام و عضویت در کتابخانه دانشکده وارد سایت <u>https://dlib.sbmu.ac.ir</u> شوید. بر روی ثبت نام کلیک نمایید.

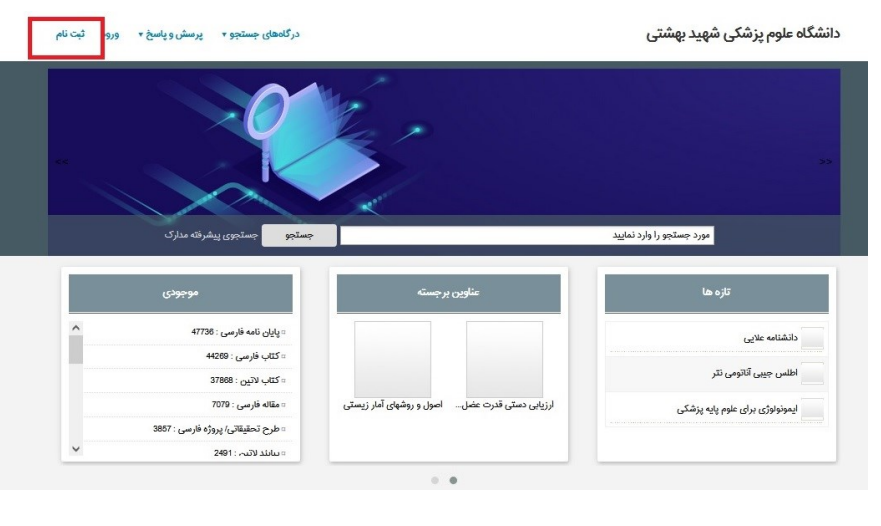

| ۲. در فرم باز شده موارد ستاره دار،     |
|----------------------------------------|
| شماره دانشجویی، کد ملی و شماره همراه   |
| را تکمیل کنید و تأیید کنید.            |
| تاریخها را وارد نکنید.                 |
| توجه: نام کاربری را شماره دانشجویی     |
| و کلمه عبور خود را کد ملی وارد نمایید. |

| کد ملی کک ملی ماد روز<br>تاریخ تواد سال ماد روز<br>ملیت ب ب ب ب ب ب ب ب ب ب ب ب ب ب ب ب ب ب ب | <ul> <li>نام خانوادگی</li> <li>نام پدر</li> <li>شماره شناستامه</li> <li>جنسیت</li> </ul> |
|-----------------------------------------------------------------------------------------------|------------------------------------------------------------------------------------------|
| تاریخ تولد سال ماه روز<br>تاریخ تولد سال ماه روز<br>ملیت ب                                    | ی نام پدر<br>شماره شناستامه<br>* جنسیت                                                   |
| تاریخ تولد<br>میابت<br>سی تولد                                                                | شماره شناستامه<br>* جنسیت                                                                |
| مليت <                                                                                        | 🖌 جنسیت                                                                                  |
| محل ټولد                                                                                      | "                                                                                        |
|                                                                                               | ىت الكترونيكي                                                                            |
| شماره پرستلی                                                                                  | ماره دانشجویی                                                                            |
|                                                                                               |                                                                                          |
| شماره پرستلی                                                                                  | ماره دانشجویی                                                                            |
| سفل 🗸                                                                                         | مدرک تحصیلی                                                                              |
| Cour                                                                                          | رشته تحصيلئ                                                                              |
|                                                                                               | دانشگاه                                                                                  |
|                                                                                               | محل تحصيل                                                                                |

https://dlib.sbmu.ac.ir مجدد به سایت. برگردید و بر روی ورود کلیک نمایید.

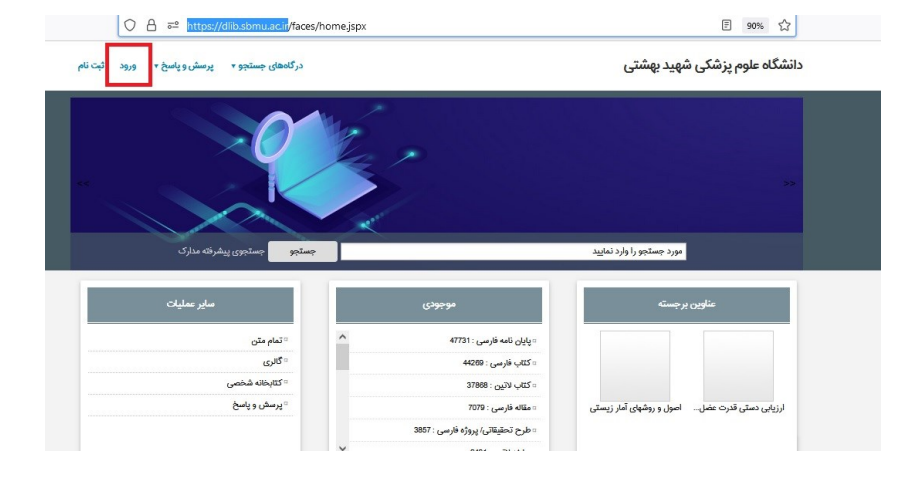

۴. نام کاربری (شماره دانشجویی) و کلمه عبور (کد ملی) خود را وارد نمایید. سپس برروی ورود کلیک نمایید.

|    | شمارہ دانشجویے                     | 4                           |
|----|------------------------------------|-----------------------------|
|    | کد ملی                             |                             |
| ۶. | بور خود را فراموش کرده اید<br>بدید | ۵ آیا کلمه ء<br>فاثبت نام م |
|    | 2010                               | -                           |
|    | -9)9                               |                             |

|                                             | دانشگاه علوم پزشکی شهید بهشتی               | درگاههای جست                       | متجو ۲ پرسش و پاسخ ۲ پروفایل کو وی ۲ خروج               |
|---------------------------------------------|---------------------------------------------|------------------------------------|---------------------------------------------------------|
| ۵. بر روی پروفایل خود کلیک نمایید           |                                             | Ver                                | درخواست عضویت<br>کتابخانه شخص                           |
| در پنجره باز شده <mark>درخواست عضویت</mark> |                                             |                                    | مدارک در دست امانت<br>مدارک رزرو شده                    |
| را انتخاب نمایید.                           | مورد چستجو را وارد نمایید                   |                                    | جستجو جستجوی پیشرفته مدارک                              |
|                                             | عناوین برجسته                               | موجودى                             | مىاير عمليات                                            |
|                                             |                                             | = پایان نامه فارسی : 47738         | ····تمام متن                                            |
|                                             |                                             | = كتاب فارسى : 44289               | » گالری                                                 |
|                                             |                                             | = كتاب لاتي <del>ن</del> : 37868   | » کتابخانه شخصی                                         |
|                                             | پرفشاری خون در کودکان نلسون مبانی طب کودکان | ∝ مقاله فارسی : 7079               | <sup>د</sup> پرسش و پاسخ                                |
|                                             |                                             | = طرح تحقيقاتى/ پروژه فارسى : 3857 |                                                         |
| ۶.در بخش درخواست صفحهی باز شده              | اطلاعات شخصی<br>نام :<br>نام خانوادگی :     | تمویر شخص                          | <b>در خواست</b><br>کتابخانه :<br>درخواست برای : امانت v |
| کتابخانه را دانشگده پرستاری و مامایی        | کد ملی :<br>شماره شناسنامه :                | بارگذاری بازنشانی                  | ارسال درخواست                                           |
| انتخاب تمایید.در بخس تصویر شخصی،            |                                             |                                    |                                                         |
|                                             | آدرس ها                                     |                                    |                                                         |
| عکس خود را بارگزاری نمایید.                 | رديف نام شهر آدرس                           | کد پسٹی منطقہ جغرافیایی            | عمليات                                                  |
| المنافع المنافع المنافع المنافع المحاد      |                                             | ركوردى براى نمايش وجود ندارد       |                                                         |
| شپس بر روی ارسال در خواشت کنیک کنیک         |                                             | ايجاد                              |                                                         |

جهت فعال سازي عضويت خود به ميز امانت كتابخانه مراجعه نماييد